## **Populating Accounts**

You may find for certain fiscal years that you need to budget for an account that you have not used for the previous 3 years.

In this situation, you can manually add the account you wish to budget for. Assume you are at the All Funds Budget cycle.

- 1. Navigate to My Task List > All Funds Budget > Budget Worksheet form
- 2. Right-click on the form and select **Populate Account** rule.

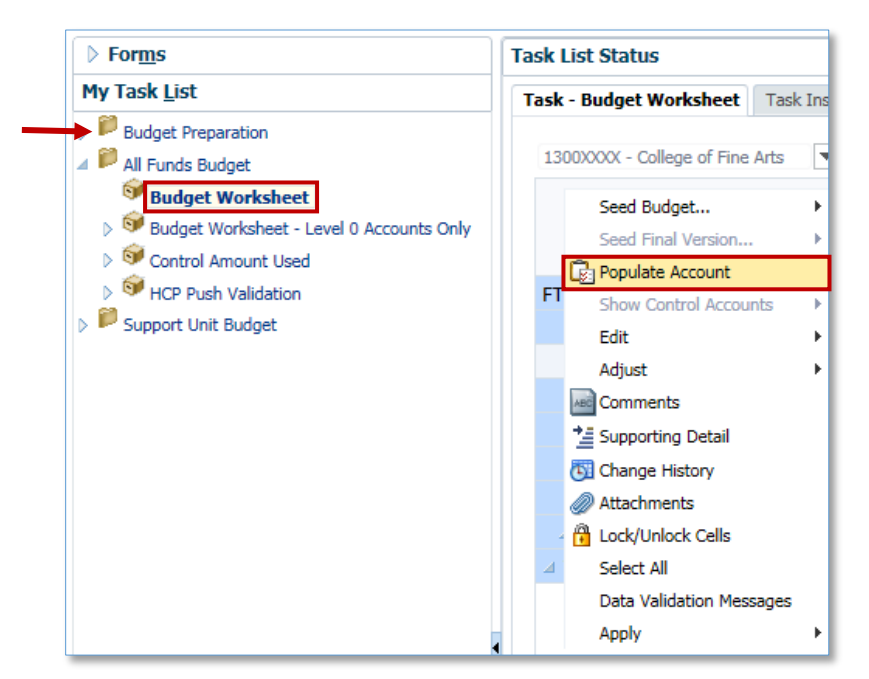

3. From the pop-up window, you will indicate which account you wish to add.

**NOTE:** Do NOT change any of the other fields in this window.

4. Click the Select Account(s) to add: dropdown icon. A new window will pop up.

| Runtime Prompts - PopulateAccount |                        | ×             |
|-----------------------------------|------------------------|---------------|
| Prompt Text                       | Value                  | •             |
| * Select Account(s) to add:       | "794000"               | Mi,           |
| * DO NOT CHANGE (Set By Form)     | "No Commitment Source" | 91            |
| * DO NOT CHANGE (Set By Form)     | "No Cost Pool"         |               |
| * * DO NOT CHANGE (Set By Form)   | "No Dept Flex"         |               |
| * DO NOT CHANGE (Set By Form)     | "D_1300"               |               |
| * DO NOT CHANGE (Set By Form)     | "101-CRRNT-NO_SOF"     |               |
| * DO NOT CHANGE (Set By Form)     | "PRG_1100"             |               |
|                                   |                        |               |
|                                   |                        | Launch Cancel |
|                                   |                        | a.            |

© Training and Organizational Development Office of Human Resource Services University of Florida, Gainesville, FL 32611 Updated: October 13, 2016 Page 1 of 4

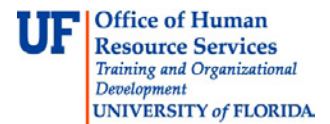

In this example, we are going to add an additional Travel account.

5. Click Total Accounts > Net Revenue and Expense > Total Expense > Operating Expenditures > Other Operating Expenses > Travel and Training.

In the new popup window, within the left-side Account column, you will drill-down until you locate the account you wish to add. Scroll down at any time if you need to.

- 6. Click the desired account object.
- 7. Once you have selected the desired account, move it to the right side Member Name column by clicking the **Move Over Arrow**.

Note: Only the accounts listed on the right side will appear in your worksheet.

- 8. Confirm the correct account appears on the right side.
- 9. Click the **OK** button.

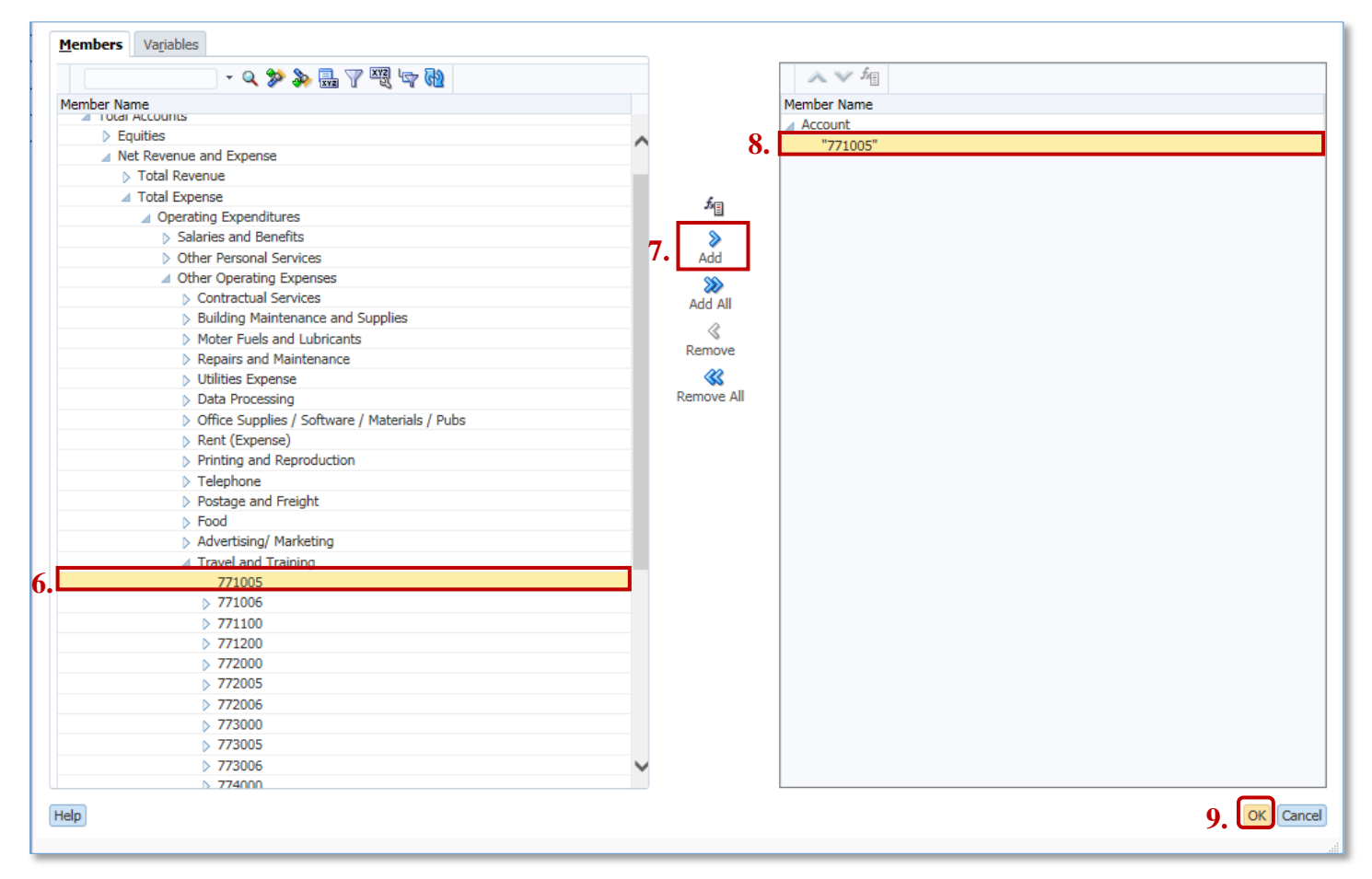

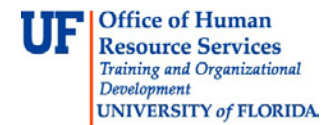

You can add multiple accounts to the "Select Account(s) to add:" box. If you know the account numbers, type them into the box and separate each account by using commas.

| Runtime Prompts - PopulateAccount |                        | ×                |
|-----------------------------------|------------------------|------------------|
| Prompt Text                       | Value                  |                  |
| * Select Account(s) to add:       | 771005, 771006, 771008 | × 🕼              |
| * DO NOT CHANGE (Set By Form)     | "No Commitment Source" | M <sub>I</sub>   |
| * DO NOT CHANGE (Set By Form)     | "No Cost Pool"         | W <sub>1</sub>   |
| * DO NOT CHANGE (Set By Form)     | "No Dept Flex"         | ∭ <sub>∎</sub> _ |
| * DO NOT CHANGE (Set By Form)     | "D_1300"               | ŵ.               |
| * DO NOT CHANGE (Set By Form)     | "101-CRRNT-NO_SOF"     | ∭a,              |
| * DO NOT CHANGE (Set By Form)     | "PRG_1100"             | W <sub>1</sub>   |
|                                   |                        |                  |
|                                   |                        | Launch Cancel    |
|                                   |                        |                  |

- 10. Click the Launch button.
- 11. After launching the rule, you will receive a confirmation message.
- 12. Click the **OK** button.
- 13. Scroll down to verify the new account has appeared in your worksheet.
- 14. Notice the new account now appears in the Travel and Training section.

|                                                 |         | FY17    |       | FY16   | FY16   | FY15   | FY14   |
|-------------------------------------------------|---------|---------|-------|--------|--------|--------|--------|
|                                                 |         | Budget  |       | Budget | Actual | Actual | Actual |
|                                                 | Control | Working | Final | Final  | Final  | Final  | Final  |
| Ø Office Supplies / Software / Materials / Pubs |         |         |       |        |        | 756    | 292    |
| 792200 - RENTALS - EQUIPMENT                    |         |         |       |        |        | 454    | 420    |
| Rent (Expense)                                  |         |         |       |        |        | 454    | 420    |
| 793200 - OFFSET PRINTING                        |         |         |       |        |        | 135    | 550    |
| 793900 - PRINTING REPRODUCTION - OTHER          |         |         |       |        |        | 121    | 135    |
| Printing and Reproduction                       |         |         |       |        |        | 256    | 685    |
| 794100 - FREIGHT                                |         |         |       |        |        | 451    | 50     |
| Postage and Freight                             |         |         |       |        |        | 451    | 50     |
| 713000 - ADVERTISING / MARKETING                |         |         |       |        |        |        | 130    |
| Advertisino/ Marketino                          |         |         |       |        |        |        | 130    |
| 771005 - DOMESTIC TRAVEL (5) - BUD ONLY         |         |         |       |        |        |        |        |
| 771100 - IN STATE TRAVEL                        |         |         |       |        |        |        | 160    |
| 771200 - OUT OF STATE TRAVEL                    |         |         |       |        |        | 1,500  | 1,386  |
| 772000 - FOREIGN TRAVEL                         |         |         |       |        |        |        | 639    |

## 15. Click within the cell.

16. Enter the amount you wish to budget for into the cell.

- This account will remain in your worksheet as long as you budget for it--by placing a value in the cell.
- If you decide you don't need/want to budget for this account, you can clear the cell of all data and save the worksheet. The account will no longer appear.

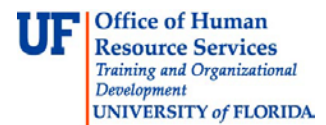

• Or, if you enter a "0" into the cell the account will remain visible (as long as you did not suppress zeros in your user preferences) for the current fiscal year.

| 13020100 - FR-ART-DIRECTOR T 101-CRRNT-NO_SOF   | ▼ No Department Flex |         | ▼ 1100 - | ▼ 1100 - GENERAL ACADEMIC INSTR ▼ → |        |        |        |
|-------------------------------------------------|----------------------|---------|----------|-------------------------------------|--------|--------|--------|
|                                                 |                      | FY17    |          | FY16                                | FY16   | FY15   | FY14   |
|                                                 |                      | Budget  |          | Budget                              | Actual | Actual | Actual |
|                                                 | Control              | Working | Final    | Final                               | Final  | Final  | Final  |
| Ø Office Supplies / Software / Materials / Pubs |                      |         |          |                                     |        | 756    | 292    |
| 792200 - RENTALS - EQUIPMENT                    |                      |         |          |                                     |        | 454    | 420    |
| Rent (Expense)                                  |                      |         |          |                                     |        | 454    | 420    |
| 793200 - OFFSET PRINTING                        |                      |         |          |                                     |        | 135    | 550    |
| 793900 - PRINTING REPRODUCTION - OTHER          |                      |         |          |                                     |        | 121    | 135    |
| Printing and Reproduction                       |                      |         |          |                                     |        | 256    | 685    |
| 794100 - FREIGHT                                |                      |         |          |                                     |        | 451    | 50     |
| Postage and Freight                             |                      |         |          |                                     |        | 451    | 50     |
| 713000 - ADVERTISING / MARKETING                |                      |         |          |                                     |        |        | 130    |
| Advertising/ Marketing                          |                      |         |          |                                     |        |        | 130    |
| 771005 - DOMESTIC TRAVEL (5) - BUD ONLY         |                      | 12,000  |          |                                     |        |        |        |
| 771100 - IN STATE TRAVEL                        |                      |         |          |                                     |        |        | 160    |
| 771200 - OUT OF STATE TRAVEL                    |                      |         |          |                                     |        | 1,500  | 1,386  |

If you need help with...

- Technical issues, contact the UF Help Desk:
  - o 392-HELP(4357)
  - o helpdesk@ufl.edu
- Policies and Directives, contact the UF Budget Office:
  - o **392-2402**
  - o <u>http://cfo.ufl.edu/administrative-units/budget/</u>